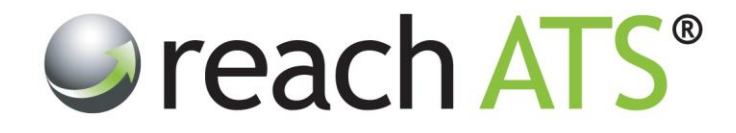

## Quick Start User Guide

# **Upload Candidate Files**

Prepared By: Reach Support

Strictly Commercial in Confidence

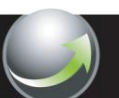

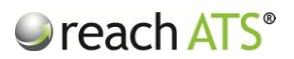

#### 1. About Candidate Files

Every file relating to the candidates application can be viewed from the Candidate Record Card.

The files may have been added by the candidate themselves during the initial application process (e.g. CV or Cover Letter) or later in the process (e.g. Proof of Identity, Exam Certificates, Driving Licence etc.).

The files may also have been added by the HR recruiter during the recruitment process (e.g. P45, P46 etc.).

The system may also add files automatically if the candidate's workflow includes merge documents (e.g. Offer Letter, Employment Contract etc.).

Files can be added to a candidate's application at any time by the **Candidate** themselves (e.g. CV, Photo etc) or by a **Recruiter** (e.g. Scanned copy of passport, Qualification Certificates etc).

#### 2. Open the Candidate Record Card

To access the Record Card:

- 1. Click anywhere on the candidate's row to access the options bar
- 2. Click Card

#### Figure 1: Open the options bar to access the Card button

| Screen 10         | 1 PInterview 7 | 🔒 Offer o 🔛 Ci     | ontract 2 🏻 💩 Appo | inted o 📕 崎 Onbo | ard o |             |
|-------------------|----------------|--------------------|--------------------|------------------|-------|-------------|
| Candidate         | App ID         | Application Date   | Location           | Grade            | Score | Stage       |
| Ayesha Gupta      | 577457 🔝 🚨     | 22/07/2013 10:38AM | Cosford            | ***              | 75%   | Screening   |
| Adil Singh        | 577459 🔄 🚨     | 22/07/2013 10:29AM | Wolverhampton      | ****             | 100%  | Screening   |
| Tom Jones         | 577460 🔄 🚨     | 22/07/2013 10:22AM | Wolverhampton      | ****             | 75%   | Screening   |
| Shelly Cutler     | 577461 📃 🚨     | 22/07/2013 10:20AM | Stourbridge        | ****             | 100%  | Screening   |
| Sharon Mason      | 577468 📰 🚨     | 22/07/2013 10:11AM | Shirley            | ****             | 100%  | Screening   |
| 🖭 Card 📘 🛅 Rec Fo | irms 📔<br>Prog | gress 🤤 Reject     | Withdraw           | 🖲 Hold 📘 🖂       | Email | Grade : 🔸 💌 |
| 🗌 Delia Smith     | 577464 📃 🚨     | 22/07/2013 10:04AM | Wolverhampton      | ****             | 75%   | Screening   |
| Amy Taylor        | 577465 📧 🚨     | 22/07/2013 09:59AM | Wombourne          | ***              | 50%   | Screening   |
| 🗌 Ryan Mcbride    | 577469 🔄 🚨     | 22/07/2013 09:55AM | Pattingham         | ***              | 100%  | Screening   |
| Diane Millard     | 577467 🗾 🚨     | 22/07/2013 09:51AM | Kidderminster      | ****             | 75%   | Screening   |
| Harry Brown       | 577470 🖭 🚨     | 22/07/2013 09:49AM | Bilston            | ****             | 50%   | Screening   |
|                   |                |                    |                    |                  |       |             |

The record card will open in a new tab.

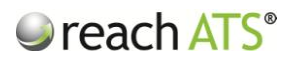

### 3. Download or Upload Candidate Files

In the record card click the **Files** tab.

Click the **Download** icon to open the file in a new tab. The file can be viewed and saved from here.

Figure 2: Files tab

| Current Status Forms Files Istory Screening Notes Istory Upload File   Add File : Choose File Passport Passport Istory Upload File   Filename Document Type Uploaded Date Download   Passport 10/10/2013 05:43PM Istory                                                                                                    |
|----------------------------------------------------------------------------------------------------|
| Filename   Document Type   Uploaded Date   Download     PassportPhotograph.pdf   Passport   10/10/2013 05:43PM   Image: Comparison of the comparison of the comparison of the |
| PassportPhotograph.pdf Passport 10/10/2013 05:43PM 💿                                                                                                    |
| Coverl etter pdf Covering Letter 10/10/2013 05:42PM                                                                                                    |

To delete a file, click the file name and click **Remove**.

To upload a new file:

- 1. Click Choose File to locate the file
- 2. Set the Document Type in the dropdown selector
- 3. Click Upload File